# オンデマンド配信視聴方法のご案内

第5回国際歯科シンポジウム・会場参加申込みをいただいた方は,一部セッションの オンデマンド配信を無料で視聴いただけます。 視聴方法は URL から動画でご確認ください。

#### 視聴方法ご案内詳細動画

https://m.youtube.com/watch?v=ggngaLfndMI&feature=youtu.be

### 【視聴ステップについて】

 視聴ページへアクセス 視聴ページ:<u>https://www.gcdentalcampus.com/</u> インターネット検索ワード : GC Dental Campus

② SYMPOSIAから The 5<sup>th</sup> International Dental Symposium を 選択

③ アカウントを作成(作成方法は動画または裏面を参照)

④ 視聴コードを入力し、オンデマンドを視聴
\*視聴コードは第5回国際歯科シンポジウム抄録に添付の『オンデマンド配信視聴方法のご案内』(A5 サイズ, 黄色紙)
に記載しております。

※言語は英語となり、日本語の通訳および字幕はございません。 ※配信されるのは一部セッションとなります。

## 【アカウント作成・視聴方法詳細について】

- 視聴ページへアクセス 視聴ページ:<u>https://www.gcdentalcampus.com/</u> インターネット検索ワード : GC Dental Campus
- 2. SYMPOSIA から The 5<sup>th</sup> International Dental Symposium を 選択
- 3. Registration Options にある To register, login first を選び,

4. Email と Password 欄は無記入のまま CREAT AN ACCOUNT を選択

- 5. 必須事項「\*」を入力
- 6. 登録メールアドレスに <u>support@gcdentalcampus.com</u>より受信した メールを開き、Activate my account を選択
- 7. 必須事項「\*」を入力し、FINALIZE REGISTRATION選択
- 8. 視聴ページの SYMPOSIA より The 5<sup>th</sup> International Dental Symposium
- 9. Registration Options にある Your Registration Code (視聴コード)欄に本紙表面に記載の視聴コードを入力

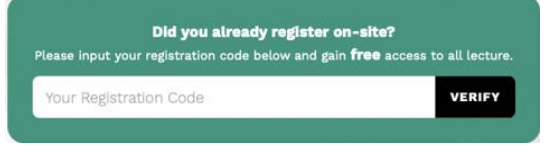

### 視聴コード入力画面